# ·IIIII CISCO

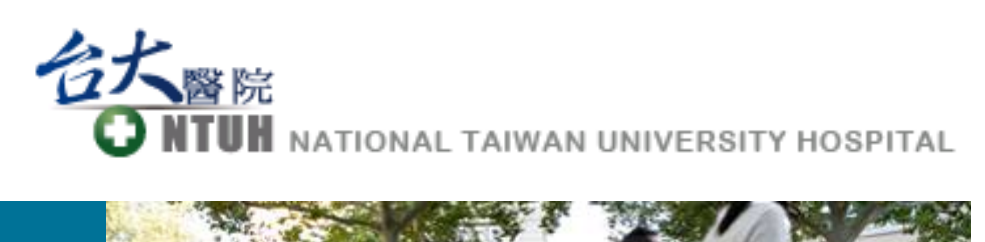

# 視訊軟體使用說明

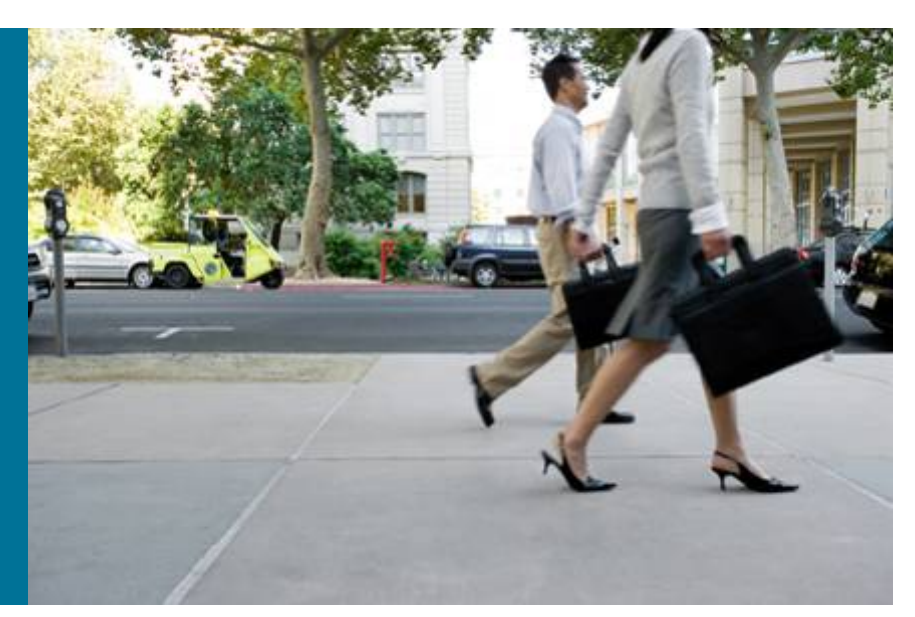

# 視訊系統教育訓練

- PC 端軟體下載安裝及使用說明
- iPad 端軟體安裝及使用說明

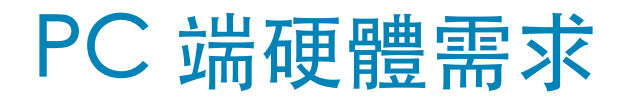

### **PC requirements**

| Operating System | <ul> <li>Windows XP SP2 or later</li> <li>Windows Vista SP1 or later</li> <li>Windows 7</li> <li>Windows 8</li> </ul>                                                                |  |
|------------------|----------------------------------------------------------------------------------------------------|--|
| Processor        | 2 GHz Intel Core 2 Duo or equivalent.                                                                                                    |  |
| Memory           | <ul> <li>Windows XP: 512 MB RAM or more.</li> <li>Windows 8, Windows 7 or Vista 32-bit: 1 GB RAM or more.</li> <li>Windows 8, Windows 7 or Vista 64-bit: 2 GB RAM or more</li> </ul> |  |
| Graphics card    | OpenGL version 1.3, or OpenGL version 1.2 with the multitexturing extension.                                                                                                    |  |
| Sound card       | Any standard sound card (full-duplex, 16-bit or better).                                                                                                    |  |

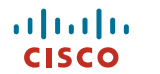

# PC 端硬體需求

### **Mac OS X requirements**

| Operating System | <ul> <li>Mac OS X 10.8</li> <li>Mac OS X 10.7</li> <li>Mac OS X 10.6</li> </ul>                                                                                      |
|------------------|----------------------------------------------------------------------------------------------------|
| Processor        | Any Intel processor. For business-quality HD video, Cisco recommends using the Cisco PrecisionHD <sup>™</sup> USB camera and a 2 GHz Core 2 Duo processor or better. |
| Connection       | IP network connection (broadband, LAN, wireless). At least 24 kb/s is required for an audio connection. For a video connection, the recommended minimum is 128 kb/s. |

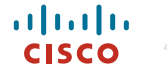

### PC 端軟體下載安裝及使用說明

- 請至台大醫院官方網站下載PC端軟體,網址為
- 有兩種版本,一個是Windows XP、Windows 7以上版本使用,另一個為MacOS版本使用。
- 請確認您的電腦有麥克風以及視訊鏡頭可以使用,否則安裝此軟體後,您的聲音以及視訊畫面將無法傳送給對方。
- 安裝請依照步驟即可完成安裝。
- 安裝完畢後請依照以下步驟,設定軟體必要的參數。
- 請向您的網路提供商確認,您的上行/下載頻寬都有到達384K以上, 一一一,避免造成視訊品質問題,此服務一旦使用,即須由病患端付費, 請謹慎使用。

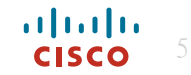

步驟1: 打開iPad的 App Store

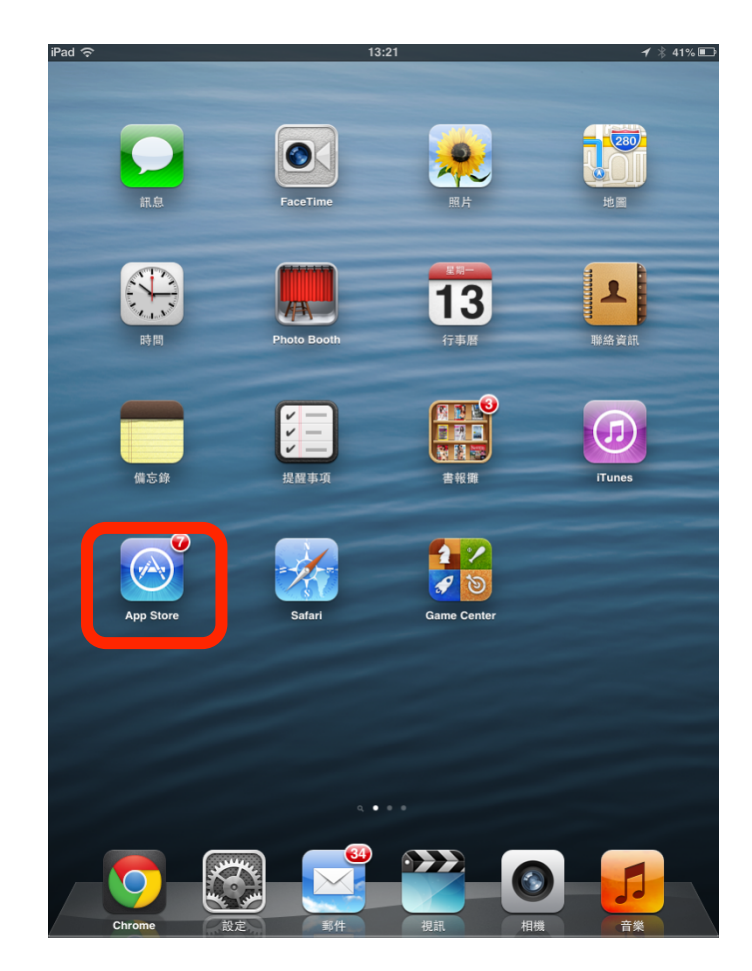

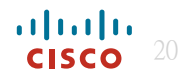

#### 步驟2: 在App Store的搜尋中鍵入 Cisco jabber, 並選取cisco jabber for ipad

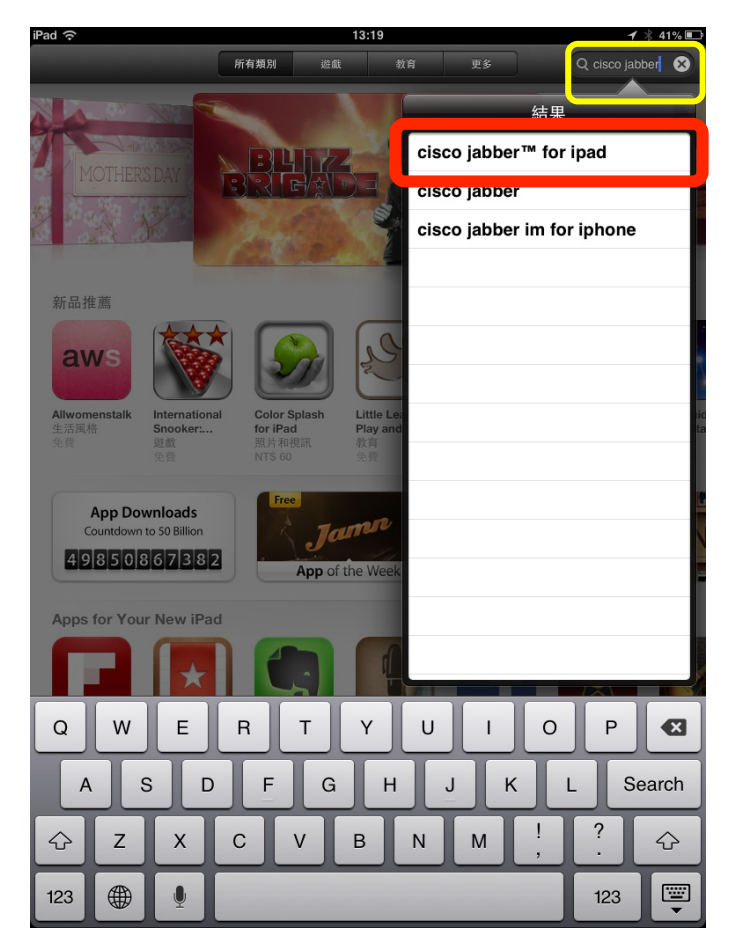

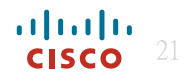

#### 步驟3: 點選免費來安裝此軟體

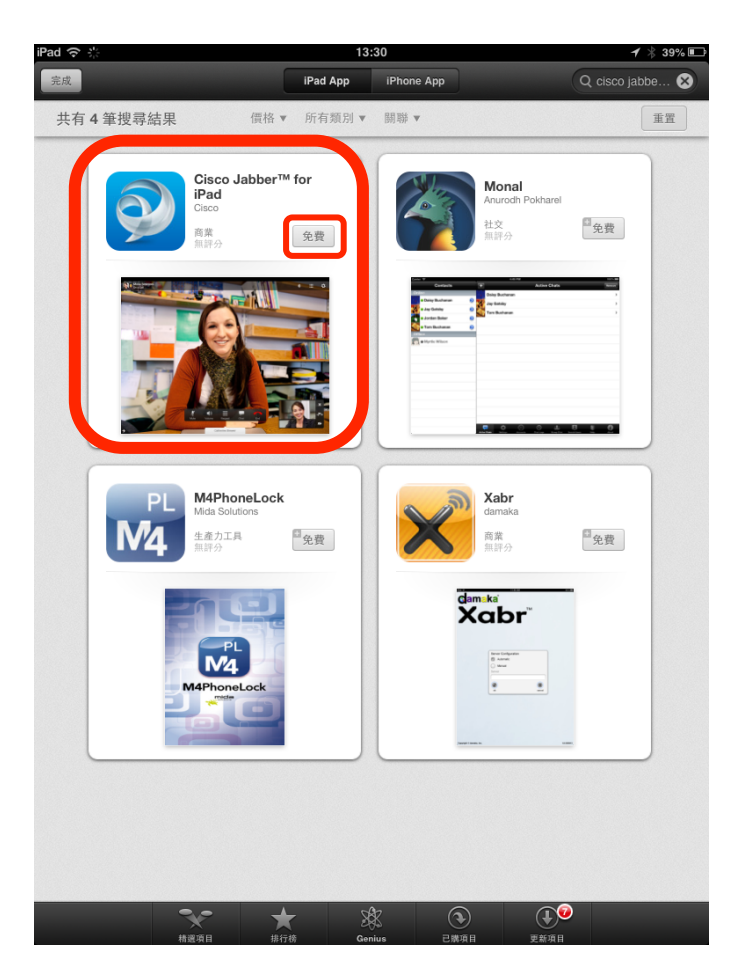

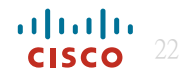

步驟4: 在ipad桌面上, 選取cisco jabber

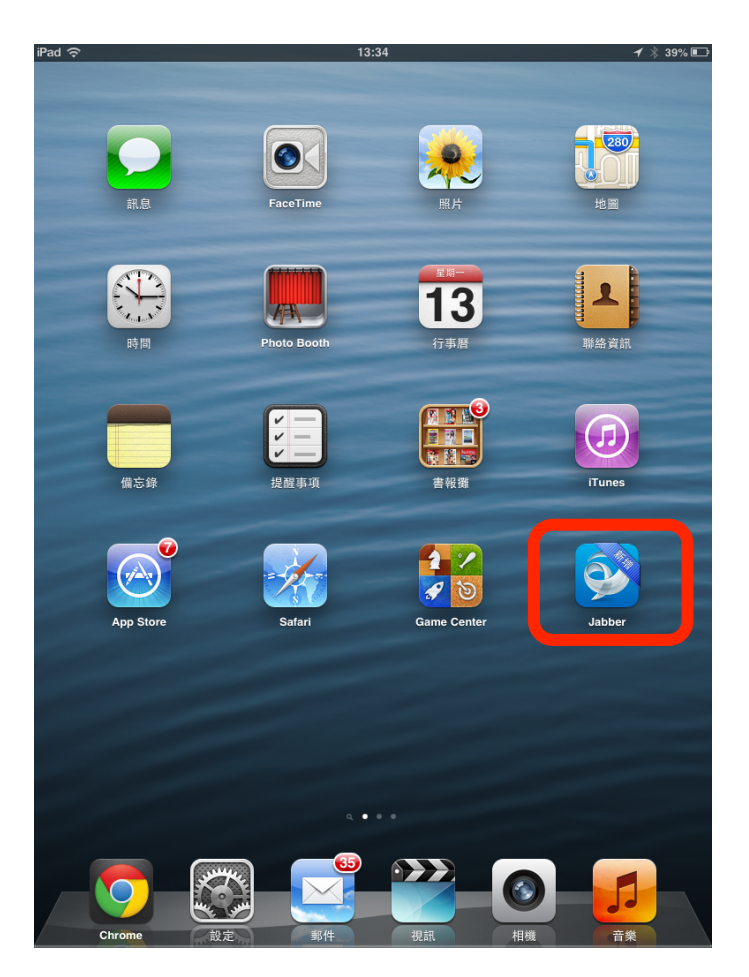

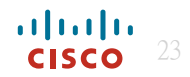

#### 步驟5: 出現以下畫面

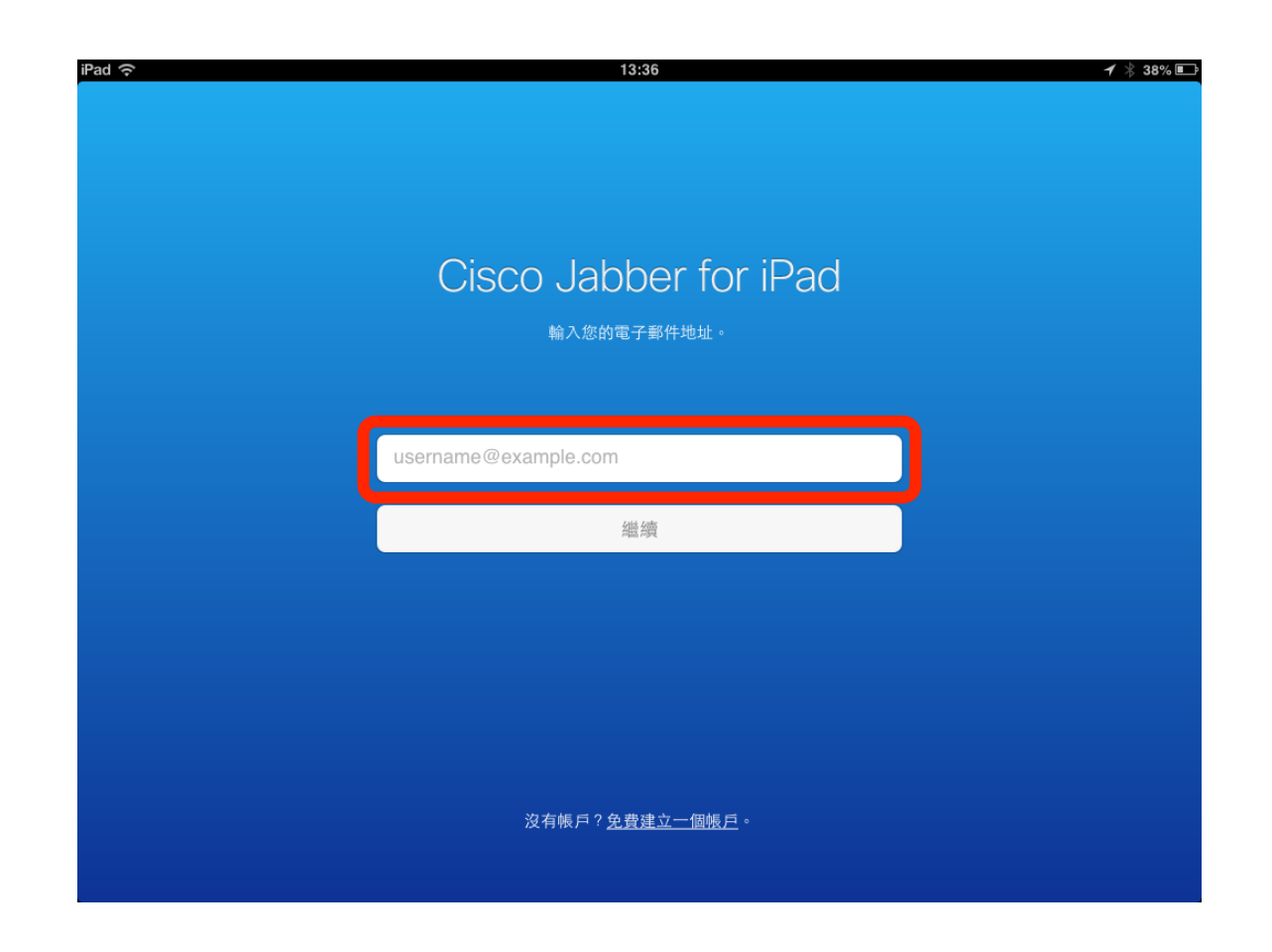

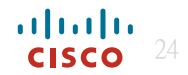

#### 步驟6: 請輸入病患房號與床號(例如,病患住在5A 01 號房第一床, <u>請輸入5A011@ntuh.gov.tw</u>)

,再按繼續

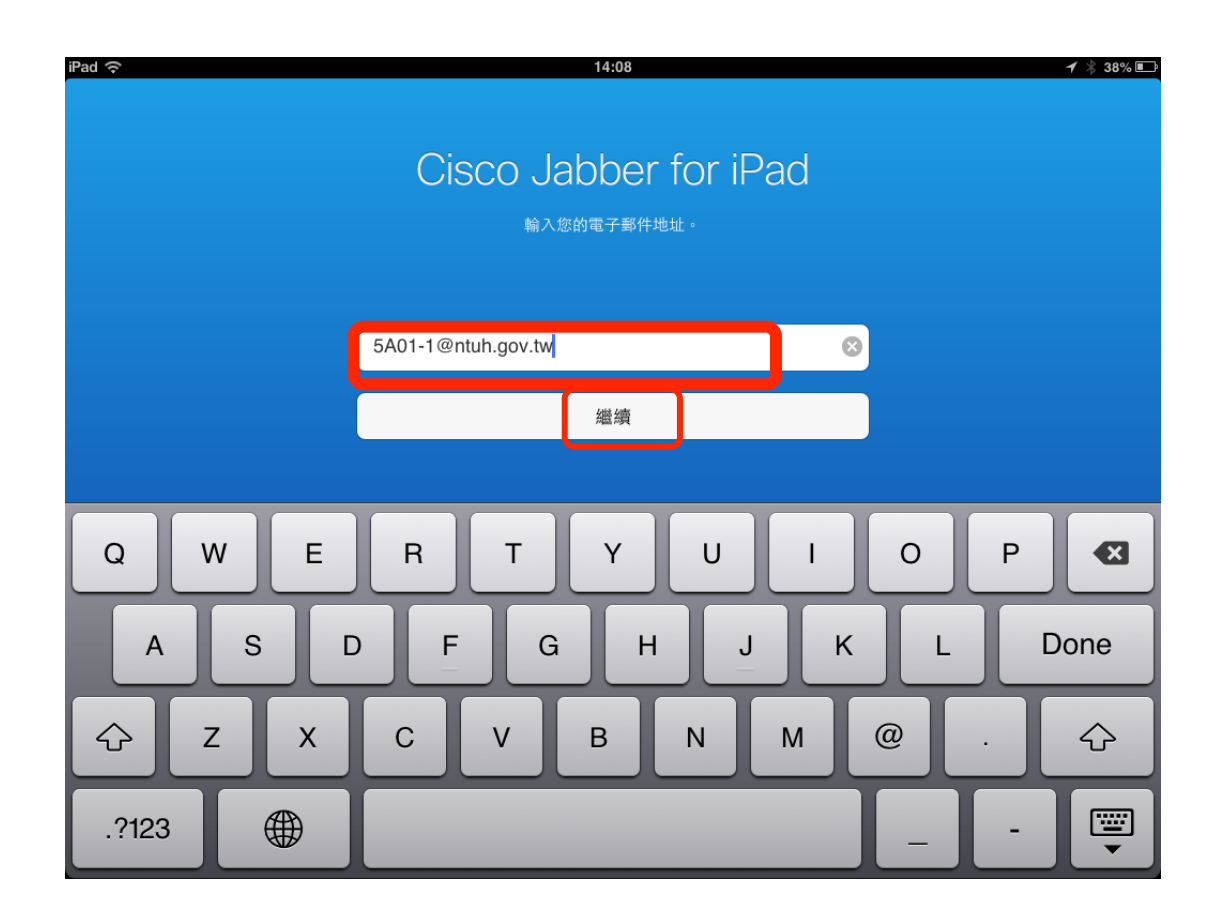

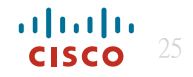

步驟7: 請點選TelePresence Video Communcation Server

| Cisco 即時訊息                              |   |
|-----------------------------------------|---|
| WebEx Messenger                         | > |
| Unified Presence                        | > |
|                                         |   |
| Cisco 視訊和語音呼叫                           |   |
| Unified Communications Manager          | > |
| TelePresence Video Communication Server | > |
| Jabber Video for TelePresence           | > |
|                                         |   |

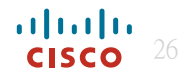

#### 步驟8:

Username 請輸入病患房號與床號(例如,病患住在5A 01 號房第一床, 請輸入5A011) Password請輸入病患的出生月日(例如,病患生日為三月五號,請輸入0305) 外部伺服器位址請輸入120.96.241.129, SIP網域位址請輸入ntuh.gov.tw 輸入完畢後按登入

| 使用者名稱 密碼            |    |  |
|---------------------|----|--|
| 內部伺服器位址<br>外部伺服器位4  |    |  |
| SIP 網域位址<br>記住我的密碼: |    |  |
|                     | 登入 |  |

| 5A01-1@ntuh.gov.tw |    |  |
|--------------------|----|--|
| •••••              |    |  |
| 內部伺服器位址            |    |  |
| 120.96.241.129     |    |  |
| ntuh.gov.tw        |    |  |
| 記住我的密碼:            |    |  |
|                    | 登入 |  |

步驟9: 請按登入後繼續。

| iPad 🗢 | 14:09 14:09                             |  |  |
|--------|-----------------------------------------|--|--|
| 選取帳戶   | TelePresence Video Communication Server |  |  |
|        |                                         |  |  |
|        |                                         |  |  |
|        |                                         |  |  |
|        |                                         |  |  |
|        |                                         |  |  |
|        | 5A01-1@ntuh.gov.tw                      |  |  |
|        |                                         |  |  |
|        | •••••                                   |  |  |
|        | 內部伺服器位址                                 |  |  |
|        |                                         |  |  |
|        | 120.96.241.129                          |  |  |
|        | ntuh.gov.tw                             |  |  |
|        |                                         |  |  |
|        | 記住我的密碼:                                 |  |  |
|        |                                         |  |  |
|        | 登入                                      |  |  |
|        |                                         |  |  |
|        |                                         |  |  |
|        |                                         |  |  |
|        |                                         |  |  |
|        |                                         |  |  |
|        |                                         |  |  |

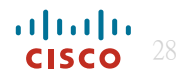

# iPad 登入後端畫面操作說明

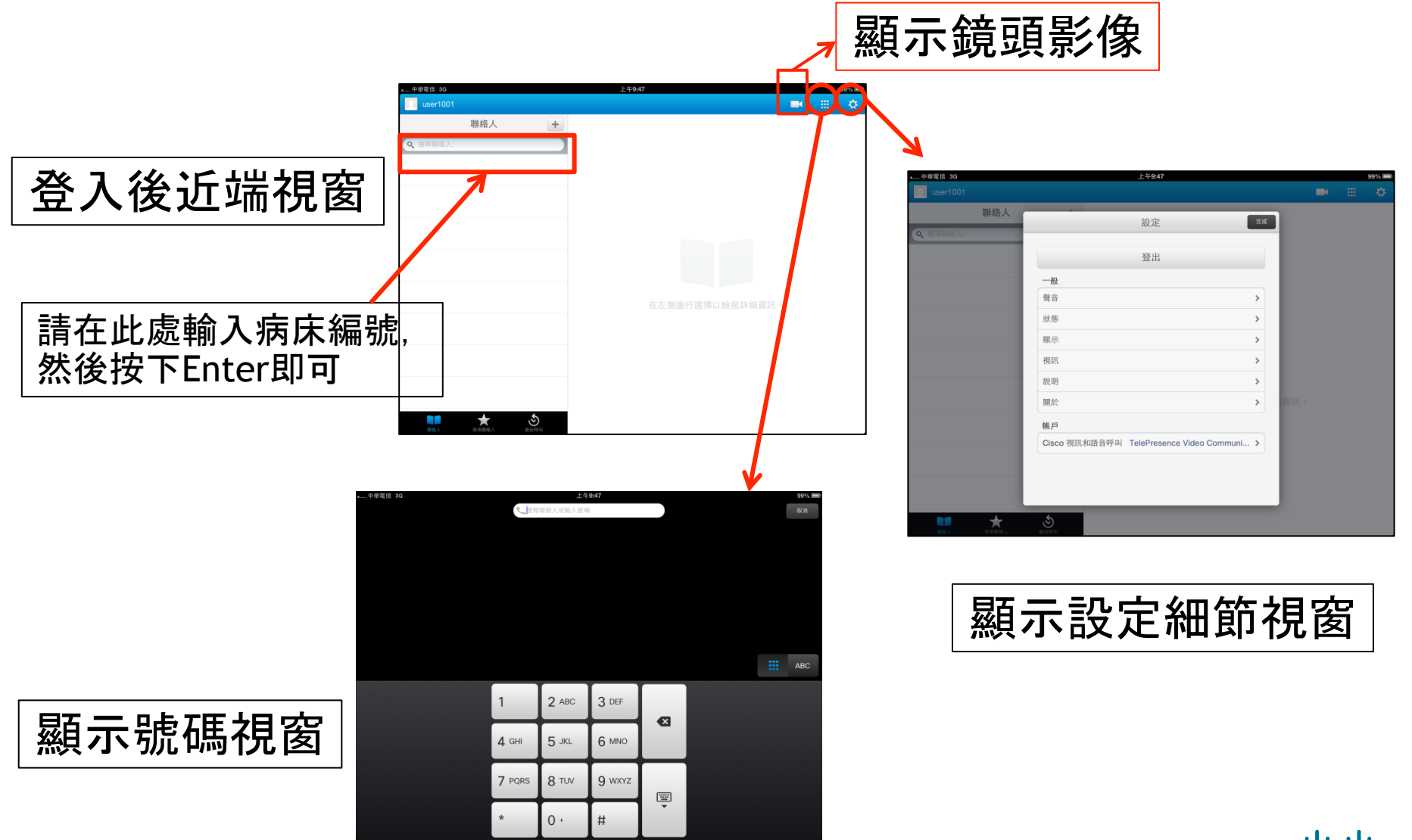

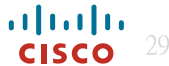